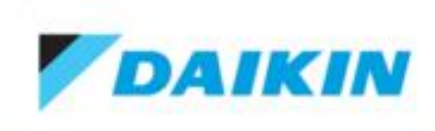

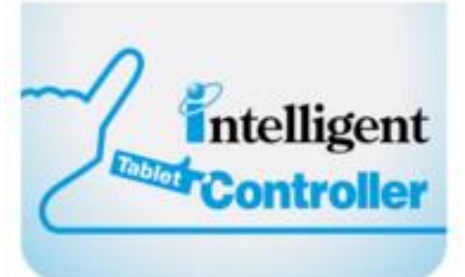

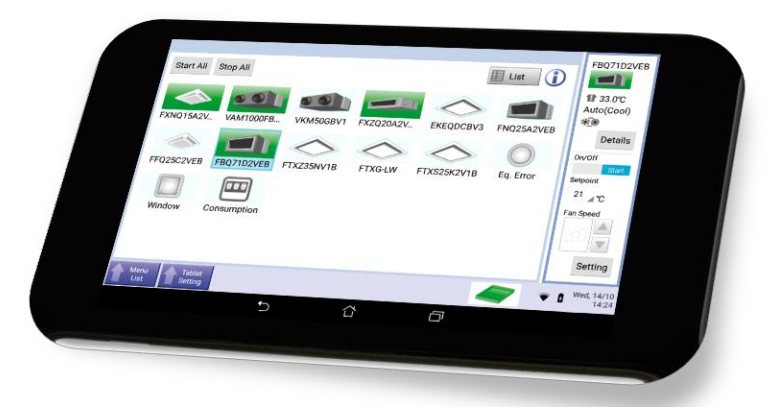

## Intelligent Tablet Controller application

Daikin Intelligent Tab Controller

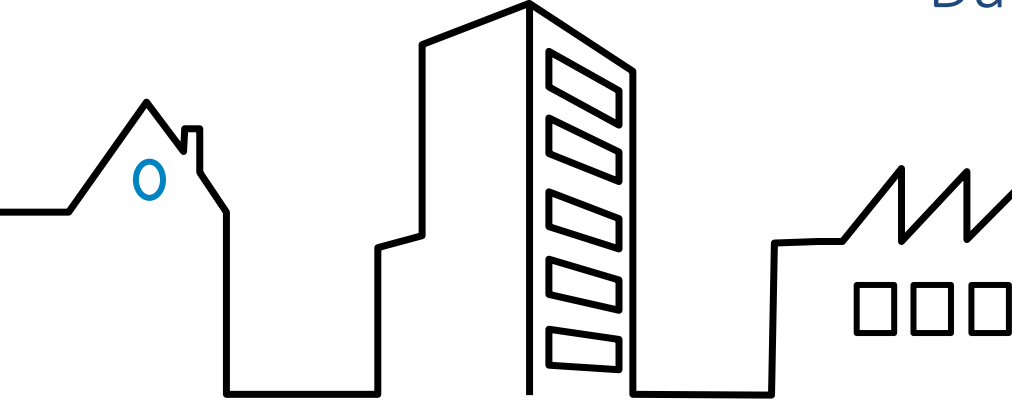

- Comment connecter la tablette
- 1. Téléchargar l'application depuis

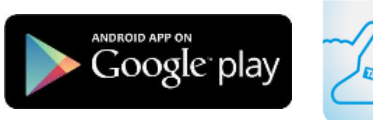

DAIKIN

Intelligent

Controlle

intelligent Tablet Controller Daikin Europe N.V. Tools PEGI 3 O Deze app is compatibel met een aantal van je apparaten.

Toevoegen aan verlanglijstje Installere

- 2. Connecter la tablette sur le même réseau que l'intelligent tablet controller
- 3. Ouvrir l'application
- 4. Entrer l'adresse IP du controleur
- 5. Taper le code d'aithentification

| Authentication Code |   |
|---------------------|---|
|                     |   |
| Modif               | / |
|                     |   |

• Max 2 équipements connectés

OK

Cancel

- 2 affichages possibles :
- Icônes (unités les unes à côté des autres)

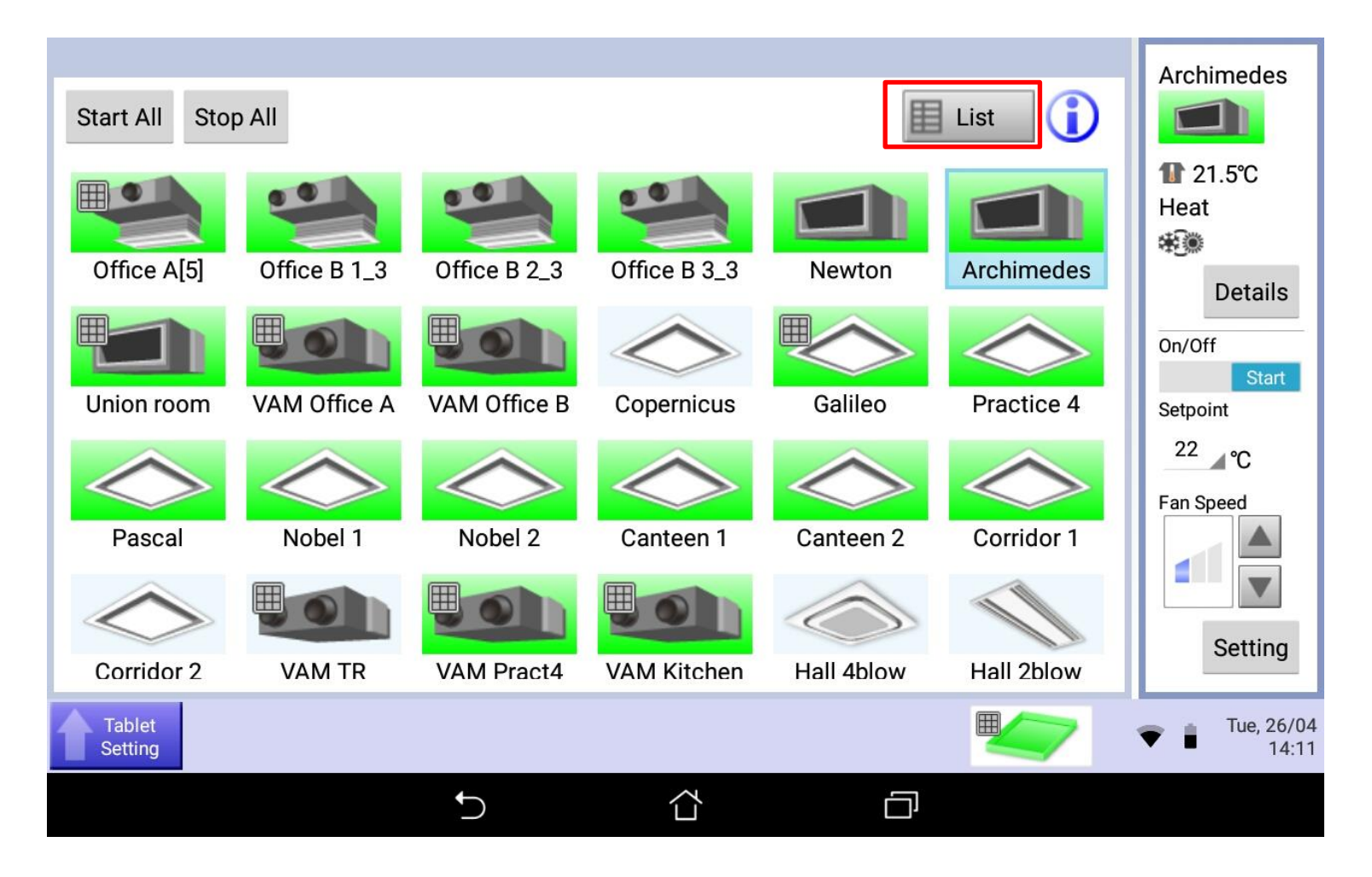

- 2 affichages possibles :
- Liste (unités les unes en dessous des autres)
- Pour modifier le fonctionnement actuel d'une unité, sélectionner désirée et cliquer sur setting / réglages

| Start All Stop All Type All    | Sorted b                  | by Default                                            | Icon                                         | Archimedes                 |
|--------------------------------|---------------------------|-------------------------------------------------------|----------------------------------------------|----------------------------|
| Indoor<br>Office A[5]          | 21.8°C<br>Setpoint 22.0°C | Fan R/C Start/Stop:<br>R/C Op. Mode:<br>R/C Setpoint: | Inoperable<br>:<br>Error<br>Code:            | 11 21.5℃<br>Heat<br>₩Ĵ®    |
| Indoor<br>Office B 1_3<br>Heat | 23.7°C<br>Setpoint 22.0°C | Fan R/C Start/Stop:<br>R/C Op. Mode:<br>R/C Setpoint: | Inoperable<br>:<br>Error<br>Code:            | Details<br>On/Off<br>Start |
| Indoor<br>Office B 2_3         | 22.9°C<br>Setpoint 22.0°C | Fan R/C Start/Stop:<br>R/C Op. Mode:<br>R/C Setpoint: | Inoperable<br>:<br>Error<br>Code:            | Setpoint<br>22 ▲℃          |
| Indoor<br>Office B 3_3<br>Heat | 23.4°C<br>Setpoint 22.0°C | Fan R/C Start/Stop:<br>R/C Op. Mode:<br>R/C Setpoint: | Inoperable<br>: Slave unit<br>Error<br>Code: | Fan Speed                  |
| Indoor<br>Newton               | 20.6°C<br>Setpoint 20.0°C | Fan R/C Start/Stop:<br>R/C Op. Mode:                  | Inoperable<br>:<br>Error                     | Setting                    |
| Tablet<br>Setting              |                           |                                                       |                                              | Tue, 26/04 14:11           |
|                                | ♪                         |                                                       |                                              |                            |

- 1<sup>er</sup> onglet : Commun
- Permet d'arrêter ou de démarrer l'unité

| Detailed Setup : Archimedes                             |   |                    |        |                     |
|---------------------------------------------------------|---|--------------------|--------|---------------------|
| СОММОН                                                  |   | R/C ENABLE/DISABLE | A/C    |                     |
| <ul> <li>On/Off</li> <li>Start</li> <li>Stop</li> </ul> |   |                    |        |                     |
|                                                         |   |                    | Cancel | ОК                  |
| Tablet<br>Setting                                       |   |                    | •      | Tue, 26/04<br>14:12 |
|                                                         | 5 |                    |        |                     |

- 1<sup>er</sup> onglet : Restrictions télécommande
- Permet de limiter partiellement les modifications en local sur les télécommandes (M/A, cosigne, mode de fonctionnement

| Detailed Setup : Archime                                                                 | edes |                                                                 |           |          | _                   |
|------------------------------------------------------------------------------------------|------|-----------------------------------------------------------------|-----------|----------|---------------------|
| COMMON                                                                                   |      | R/C ENABLE/DISABLE                                              |           | A/C      |                     |
| <ul> <li>Start/Stop</li> <li>Permitted</li> <li>Stop Only</li> <li>Prohibited</li> </ul> |      | <ul> <li>Setpoint</li> <li>Permitt</li> <li>Prohibit</li> </ul> | ed<br>ted |          |                     |
| <ul> <li>Operation Mode</li> <li>Permitted</li> <li>Prohibited</li> </ul>                |      |                                                                 |           |          |                     |
|                                                                                          |      |                                                                 |           | Cancel   | ОК                  |
| Tablet<br>Setting                                                                        |      |                                                                 |           | <b>*</b> | Tue, 26/04<br>14:12 |
|                                                                                          | 5    | <u>ර</u> ර                                                      |           |          |                     |

Services - Intelligent Tablet Controller -Webinar

- 1<sup>er</sup> onglet : Unité intérieure
- Permet de modifier les autres paramètres de l'unité (mode, point de consigne, vitesse de ventilation, direction des volets)
- Une fois tous les paramètres souhaité modifier, cliquer sur ok pour valider

| Detailed Setup : Archimedes                                                          |                                                                                                    |           |
|--------------------------------------------------------------------------------------|----------------------------------------------------------------------------------------------------|-----------|
| COMMON                                                                               | R/C ENABLE/DISABLE                                                                                                    | A/C       |
| <ul> <li>Operation Mode<br/>Heat</li> <li>Setpoint</li> <li>22.0 ℃ Modify</li> </ul> | <ul> <li>Fan Speed</li> <li>Fan Speed</li> <li>Airflow Direction</li> <li>Image: Airflow Direction</li> <li>Image: Airflow Direction</li> <li></li></ul> |           |
| Tablet<br>Setting                                                                    |                                                                                                    | Cancel OK |
|                                                                                      | <b>5</b> 谷                                                                                                    |           |

Services - Intelligent Tablet Controller -

- Pour accéder aux réglages supplémentaires tel que la programmation horaire cliquer sur Liste menu

| Start All Stop All Type All | Sorted by Defau                                                                                                    | lt 🔪 📼 Icon 🚺                                                                  | Di                        |
|-----------------------------|----------------------------------------------------------------------------------------------------|--------------------------------------------------------------------------------|---------------------------|
| Indoor<br>Indoor<br>Cool    | 1         25.0℃         Fan           Setpoint         25.0℃         Image: Control of the set of the set of the | R/C Start/Stop: ProhibitedInoperableR/C Op. Mode::R/C Setpoint:ErrorCode::     |                           |
| Indoor<br>Dry<br>Dry        | 1 25.0℃ Fan<br>Setpoint – – 🧑                                                                                                    | R/C Start/Stop: ProhibitedInoperableR/C Op. Mode::R/C Setpoint:ErrorCode::     | Details<br>On/Off<br>Stop |
| Fan<br>Fan                  | 1 25.0℃ Fan<br>Setpoint – I III                                                                                                    | R/C Start/Stop: ProhibitedInoperableR/C Op. Mode::R/C Setpoint:ErrorCode:Code: | Setpoint<br>⊿°C           |
| Indoor<br>On<br>Cool        | 1         25.0℃         Fan           Setpoint         25.0℃         ∎                                                                                                    | R/C Start/Stop: ProhibitedInoperableR/C Op. Mode::R/C Setpoint:ErrorCode::     | Fan Speed                 |
| Indoor<br>Emergency St      | 1         25.0℃         Fan           Setpoint         25.0℃         Image: Control of the set of the set of the | R/C Start/Stop: Prohibited Inoperable<br>R/C Op. Mode:<br>B/O Statesist        | Setting                   |
| Menu<br>Tablet<br>Setting   |                                                                                                    |                                                                                | Wed, 27/04<br>06:22       |
|                             | <b>5</b> 1                                                                                                    |                                                                                |                           |

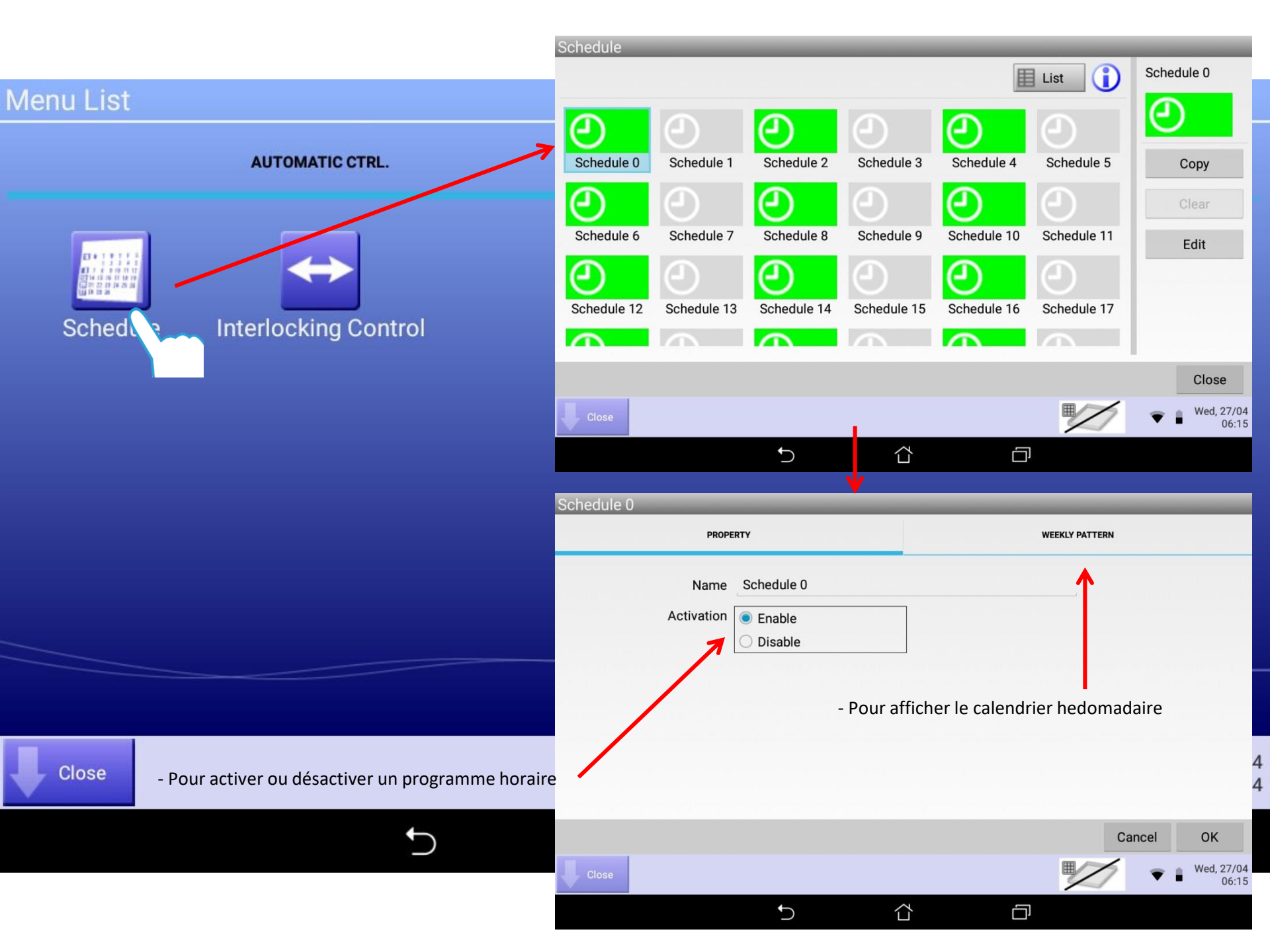

- Sélectionner le jour voulu et cliquer sur Edit/Afficher (il vous sera par la suite possible de copier sur les autres jours)

| chedule 0 | _       | _  | _  | _      | _       |                            |
|-----------|---------|----|----|--------|---------|----------------------------|
| Р         | ROPERTY |    |    | WEEKLY | PATTERN |                            |
|           | 00      | 06 | 12 | 18     | 24      | Сору                       |
| 🖲 Sunday  |         |    | -1 |        |         | Delete                     |
| Monday    |         |    | -1 |        |         | Edit                       |
| Tuesday   |         |    | -1 |        |         |                            |
| Wednesday |         |    |    | )      |         | Start                      |
| Thursday  |         |    | 1  | •      |         | :Stop                      |
| Friday    |         |    | 1  | •      |         | <ul> <li>Others</li> </ul> |
| Saturday  |         |    |    | •      |         | = :ON                      |
|           |         |    |    |        | Cano    | el OK                      |
| Close     |         |    |    | E      |         | Wed, 27/04 06:15           |
|           | 5       | 1  |    |        |         |                            |

-

|           |              |        | Con               |
|-----------|--------------|--------|-------------------|
| Time Name | 9            | Action | Cop.              |
| 05:10     | Indoor       |        | Delet             |
| :         |              |        | Edit              |
| 10:20     | Equipment on | Stop   |                   |
|           |              |        | The second second |
| 15:30 <   | Child        | Start  |                   |
|           |              |        |                   |
|           |              |        |                   |
|           |              |        | Cancel            |
|           |              |        | Calicer           |

- Cliquer sur Create/créer ou ajouter une ligne d'évènement, Copy pour la copier, Delete pour la supprimer ou Edit pour modifier l'évènement sélectionner.
- Une fois terminé cliquer sur Ok pour valider

| COMMON      |       | R/C ENABLE/DISABLE | A/C    |
|-------------|-------|--------------------|--------|
| Time        | 15:30 |                    | Modify |
| Mgmt. Point | Child |                    | Modify |
| 🗹 On/Off    |       |                    |        |
| Start       |       |                    |        |
| ⊖ Stop      |       |                    |        |

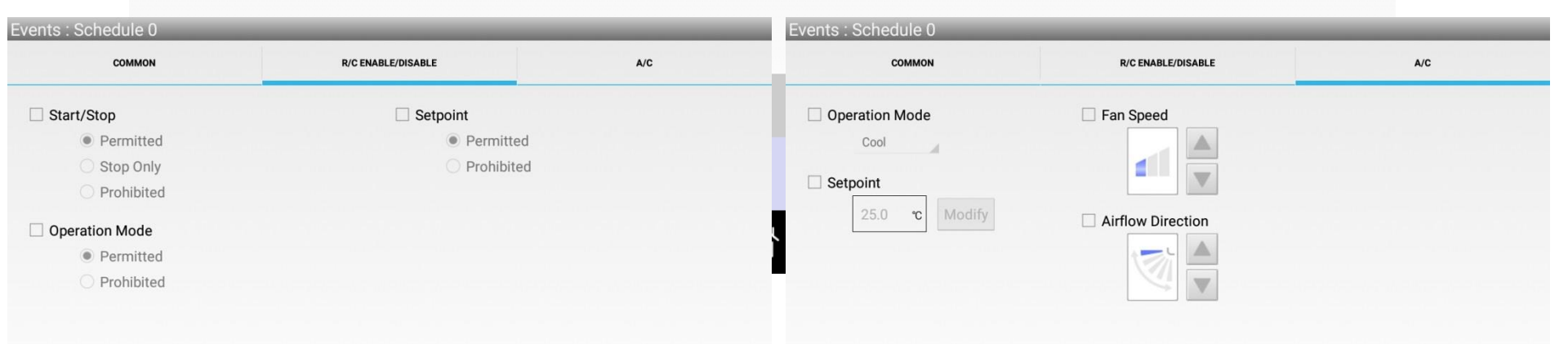

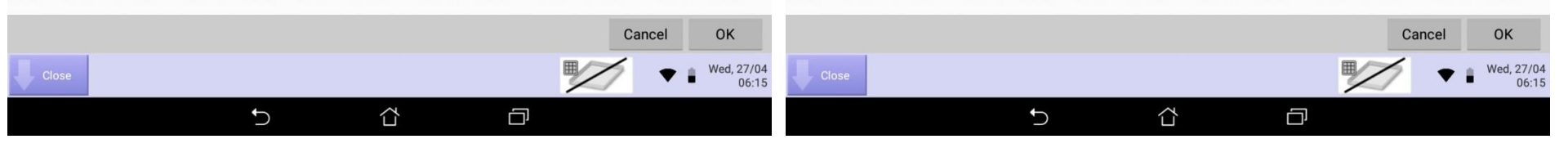

- La fonction Interlock permet d'effectuer des programmations basiques afin d'automatiser certains fonctionnement (normal/secours, etc.....)

| Menu List                |                      |                 |                    |
|--------------------------|----------------------|-----------------|--------------------|
| AUTOMATIC CTRL.          |                      | SYSTEM SETTINGS |                    |
| Schedule Interlockii rol |                      |                 |                    |
|                          | Interlocking Control |                 |                    |
|                          | Activation Pro       | ogram Name      | Activation         |
|                          | Enable Pro           | ogram 00        | Enable     Disable |
|                          | Pro                  | ogram 01        | Edit               |
|                          | Enable Pro           | ogram 02        | Сору               |
|                          | Pro                  | ogram 03        | 01                 |
|                          | Enable Pro           | ogram 04        | Clear              |
|                          | Pro                  | ogram 05        | Rename             |
|                          | Enable Pro           | ogram 06        | Edit               |
| Close                    | Pro                  | ogram 07        |                    |
| ţ)                       | )                    |                 | Close              |
|                          | Close                |                 | Wed, 27/04 06:17   |
|                          |                      |                 |                    |

- Pour modifier les informations d'unité intérieure
- Nom
- Informations détaillées
- Icône

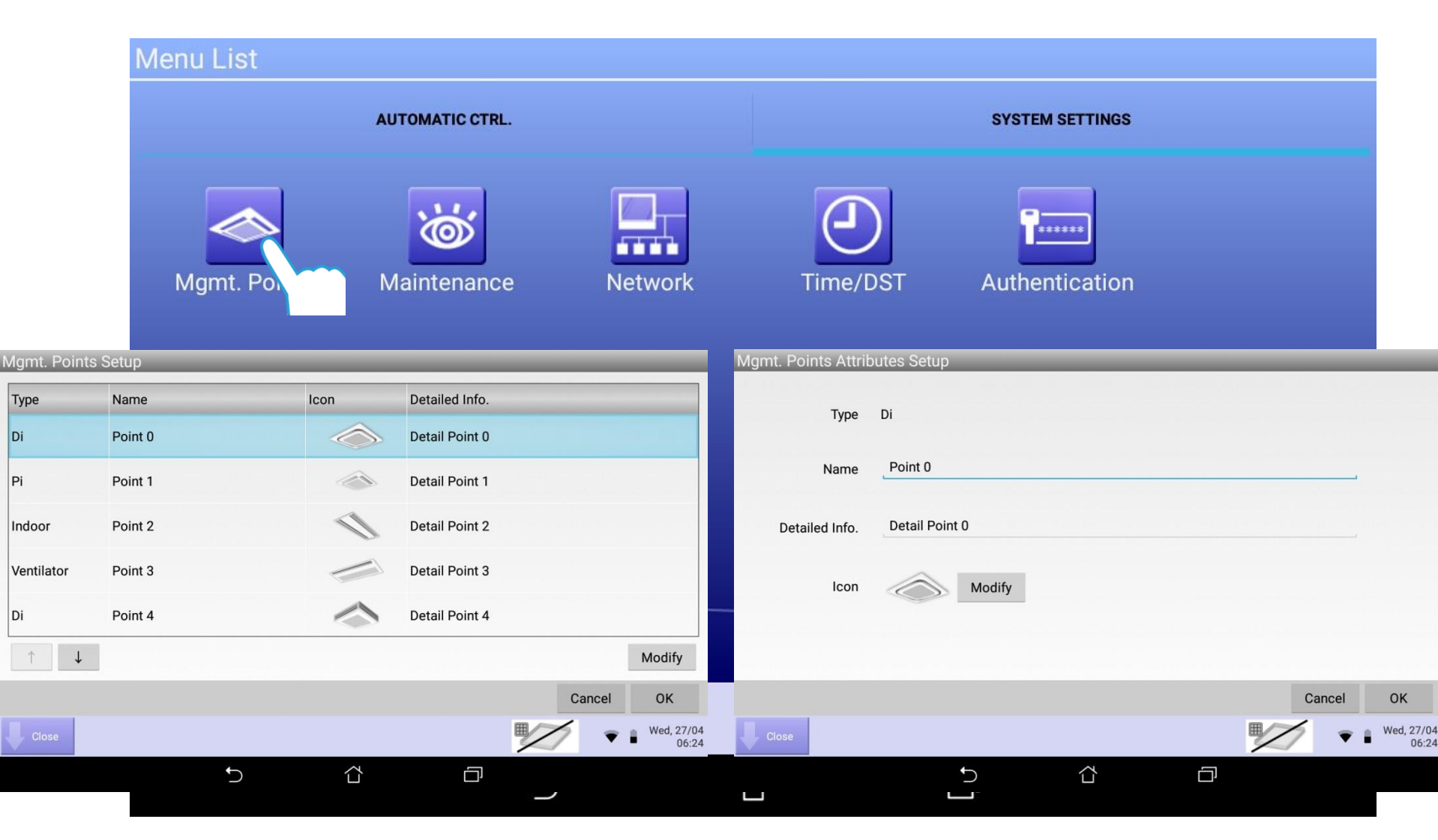

- Cette fonction met les équipements(modifiable à l'aide des flèches) situés dans la colonne de gauche en mode maintenance
- Les paramètres des équipements en mode maintenance ne seront plus modifiables et les défauts plus remontés le temps de ce réglage

| Menu List    |                 |             |               |             |            |              |                 |                     |
|--------------|-----------------|-------------|---------------|-------------|------------|--------------|-----------------|---------------------|
|              | AUTOMATIC CTRL. |             |               |             | SYSTEM SET | TINGS        |                 |                     |
| Mgmt. Points | Maintena        | Network     | Time,         | )<br>/dst 4 | <b>1</b>   | ation        |                 |                     |
|              |                 | Maintenance | e Settings    |             |            | Available Ma | nogement Deinte |                     |
|              |                 | Type        | Name          | Maintenance | ]          | Туре         | Name            | Maintenance         |
|              |                 | Di          | maintenance0  | On          |            | Pi           | maintenance1    | Off                 |
|              |                 | Di          | maintenance12 | On          | Add        | Indoor       | maintenance10   | Off                 |
|              |                 | Ventilator  | maintenance15 | On          |            | Ventilator   | maintenance11   | Off                 |
|              |                 | Indoor      | maintenance18 | On          |            | Pi           | maintenance13   | Off                 |
|              |                 | Ventilator  | maintenance3  | On          | >>         | Indoor       | maintenance14   | Off                 |
|              |                 | Indoor      | maintenance6  | On          | Remove     | Di           | maintenance16   | Off                 |
|              |                 | Pi          | maintenance9  | On          |            | Pi           | maintenance17   | Off                 |
| Close        |                 |             |               |             |            | Ventilator   | maintenance19   | Off                 |
|              |                 |             |               |             |            |              | Can             | cel OK              |
|              | C.              | Close       |               |             |            |              |                 | Wed, 27/04<br>06:24 |

 $\Box$ 

J

Ū

- Pour modifier les paramètres réseau de l'iTab (attention une modification peut entrainer une perte de communication avec le boitier de centralisation)

| Menu List    |                 |         |                 |                                 |                     |
|--------------|-----------------|---------|-----------------|---------------------------------|---------------------|
|              | AUTOMATIC CTRL. |         |                 | SYSTEM SETTINGS                 |                     |
| Mgmt. Points | Maintenance     | Networ  | Time/DST        | <b>F</b> actoria Authentication |                     |
|              |                 | Network |                 |                                 |                     |
|              |                 |         | Controller Name | test_controll_name              |                     |
|              |                 |         | Host Name       |                                 |                     |
|              |                 |         | IP Address      | 128 . 10 . 200 . 100            |                     |
|              |                 |         | Subnet Mask     | 1.0.0.1                         |                     |
|              |                 |         | Default Gateway | 222 . 255 . 255 . 255           |                     |
|              |                 |         | Preferred DNS   | 192 . 168 . 20 . 4              |                     |
|              |                 |         | Alternate DNS   | 0.0.0.0                         |                     |
| Close        |                 |         |                 |                                 | Cancel OK           |
|              | 6               | Close   |                 |                                 | Wed, 27/04<br>06:24 |
|              | ·)              |         | Ċ.              | <u>á</u>                        |                     |

- Pour modifier l'heure ou désactiver le changement d'heure été/hiver de façon automatique

Menu List AUTOMATIC CTRL. SYSTEM SETTINGS \*\*\*\*\* Mgmt. Points Network Authentication Maintenance Time/ Time/DST Setup 27/04/2016 06:24 Date/Time Modify 27/04/2016 Modify 06:24 **Daylight Saving Time Settings** Enable O Disable Activation February Third Thursday 03:00 Start Date Fourth November Friday 04:00 End Date 4 Close Cancel OK Wed, 27/04 06:24  $\Box$ J Ū

- Pour modifier le code d'authentification de l'application

Menu List

| AUTOMATIC CTRL. |                    |                  | SYSTEM SETTINGS |            |                     |
|-----------------|--------------------|------------------|-----------------|------------|---------------------|
| Mgmt. Points    | <b>Maintenance</b> | Network          | Time/DST        | Authentica |                     |
|                 | Authen             | tication Setting |                 |            |                     |
|                 | Auther             | ntication Code   |                 |            |                     |
|                 |                    |                  |                 | Modify     |                     |
|                 |                    |                  |                 |            |                     |
|                 |                    |                  |                 |            |                     |
|                 |                    |                  |                 |            |                     |
|                 |                    |                  |                 |            |                     |
|                 |                    |                  |                 |            |                     |
| Close           |                    |                  |                 |            |                     |
|                 |                    |                  |                 |            | Cancel OK           |
|                 | Clos               | e                |                 |            | Wed, 27/04<br>06:24 |
|                 |                    |                  |                 |            |                     |